## How to do a Basic Search in SNAC...

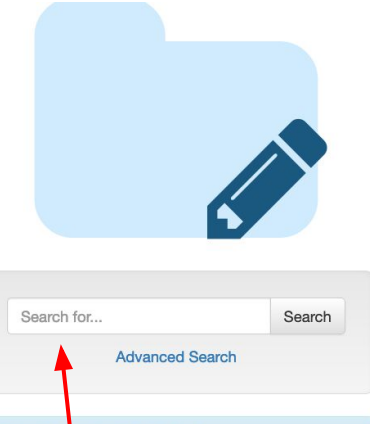

**View Recently Published** 

Browse interesting and recently published Constellations from all of SNAC Shroyer, Sonny, 1935-

Garfield, James A. (James Abram), 1831-1881

| In Progress E                     | dits                                 |
|-----------------------------------|--------------------------------------|
| Continue where<br>Constellations. | you left off on one of the following |
| No Constellat                     | tions Available                      |
|                                   |                                      |

Editor's Dashboard

Welcome, Jerry, to the Editor's dashboard. From here, you c

up where you left off on your current in-progress edits, and t Constellation for review, but the reviewer has not started, yo

# Basic searching starts from the "Search for" box on either Dashboard.

~

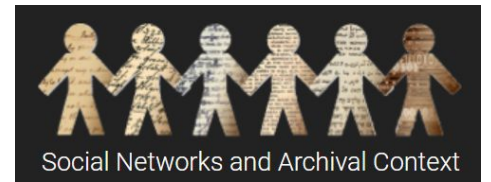

- Begin typing name; SNAC will offer suggestions
- For person names, can do any order: Lee, Harper OR
  Harper Lee for person name
- For corporate or family names just start typing in natural order: Freer Gallery of Art...

| Harper Lee                                                       |                                                                                                    |        |  |  |
|------------------------------------------------------------------|----------------------------------------------------------------------------------------------------|--------|--|--|
| Juick Search Results                                             | Freer Gallery                                                                                                    | Search |  |  |
| dick dealer nesults                                              | Quick Search Results                                                                                                    |        |  |  |
| Lee, Harper, 1926-2016                                           | Freer Gallery of Art.                                                                                                    |        |  |  |
| Harper & Leech.                                                  | Freer Gallery                                                                                                    |        |  |  |
|                                                                  | Freer Gallery of Art / Sackler Gallery                                                                                                    |        |  |  |
| Leech, Harper                                                    | The Freer Gallery of Art and Arthur M.                                                                                                    |        |  |  |
| Elliott Lee Harper                                               | Sackier Gallery Archives                                                                                                    |        |  |  |
|                                                                  | Freer Gallery of Art Archaeological<br>Expedition to China (1923-1927)<br>Freer Gallery of Art and Arthur M. Sackler<br>Gallery. Office of the Director. |        |  |  |
| Joan Rokus, Friends of the Stone Ho<br>Harper Park, Leesburg, VA |                                                                                                    |        |  |  |
| Advanced Search                                                  |                                                                                                    |        |  |  |

# Advanced searching from SNAC Search: On / Off options

| All Types - Search for                                                                                                 | Search            |
|----------------------------------------------------------------------------------------------------|-------------------|
| Off Search Biographies On Advanced Search Off Faceted Search                                                           | Show 10 - per pag |
| The following commands may be used for advanced searching                                                              |                   |
| * Prefix search. Ex: Wash* will match anything starting with Wash including Washington.                                |                   |
| + Search must include the following term (AND operation). Ex: Washington +George will find George Washingtons.         |                   |
| Search may include either of the terms (OR operation). Ex: Washington  George will find either Georges OR Washingtons. |                   |
| "" Wrap a phrase with quotes to search the exact phrase.                                                               |                   |

() Add preferred clauses with parentheses. Ex: (Washington + George) | (Jefferson + Thomas) will find either George Washingtons or Thomas Jeffersons, but not George Jeffersons.

- Search must not include the connected term. Ex: Washington -George will find Washingtons not named George.

~N Edit distance search. Finds names similar to the one typed. A larger number N will produce "fuzzier" results. Ex: Wash~1 will find Wash, Hash, Wast, Mash, etc.

#### Use the On/Off switches to discover more advanced search commands. SNAC will default to "Off".

#### Other search tips:

- Pay attention to diacritics: Search both Bronte and Bronte; Antonin Dvorak and Antonín Dvořák
- Remember for corporate bodies there are subdivision names to get North Carolina State University. Department of of Chemical Engineering. Do an advanced search: North Carolina State University + Chemical Engineering

### How to do Browse in SNAC...

snac

Q Search ( Browse

🛛 🚯 Dashboards 👻

🔍 Messages

Once at the Browse search screen, select an entity type, then enter the heading in order ... last name, first name, etc. In this example, the Entity Type is person and the search strategy is "Washington, Martha".

|     | Person -          | Washington, Martha               |                 |   | Sea       | rch |
|-----|-------------------|----------------------------------|-----------------|---|-----------|-----|
| All | l Types           |                                  |                 |   |           |     |
| Pe  | erson             |                                  | \$<br>Resources | ¢ | Relations |     |
|     | orporate Body     | jaret I.                         | 1               |   | 2         |     |
|     | Washington, Mar   | garet James Murray.              | 1               |   | 1         |     |
|     | 🔠 Washington, Mar | garet James Murray.              | 2               |   | 2         |     |
|     | 🕒 Washington, Mar | garet James Murray, 1861?-1925   | 17              |   | 10        |     |
|     | Washington, Mar   | garet James (Murray), 1865-      | 1               |   | 2         |     |
|     | 🕒 Washington, Mar | garet Jones Murray, 1865?-1925.  | 1               |   | 2         |     |
|     | 🔳 Washington, Mar | garet Murray, 1865-1925          | 1               |   | 0         |     |
|     | 🕒 Washington, Mar | ia Jordan?                       | 1               |   | 2         |     |
|     | 🕒 Washington, Mar | ie                               | 1               |   | 1         |     |
|     | Washington Mari   | on                               | 1               |   | 1         |     |
|     | 🕒 Washington, Ma  | rtha, 1731-1801.                 | 1               |   | 2         |     |
|     | 🕒 Washington, Mar | tha, 1731-1802                   | 124             |   | 77        |     |
|     | Washington, Mar   | tha, 1732-1802.                  | 1               |   | 2         |     |
|     | 🕒 Washington, Mar | tha B.                           | 1               |   | 1         |     |
|     | 🕒 Washington, Mar | tha Dandridge 1732-1802          | 1               |   | 2         |     |
|     | 🕒 Washington, Mar | tha Dandridge Curtis, 1732-1802. | 2               |   | 2         |     |
|     | 1 <u></u>         |                                  |                 |   |           |     |